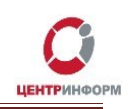

#### ФЕДЕРАЛЬНАЯ СЛУЖБА ПО РЕГУЛИРОВАНИЮ АЛКОГОЛЬНОГО РЫНКА

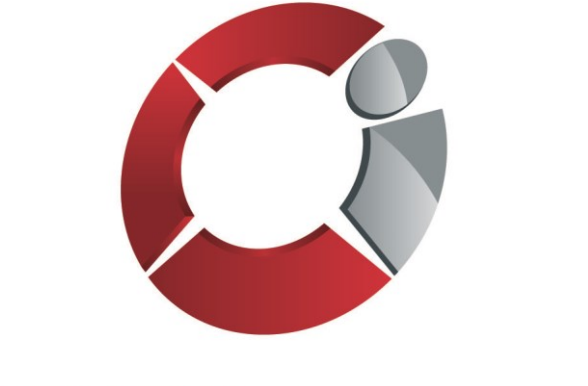

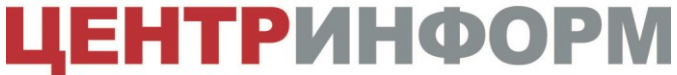

АКЦИОНЕРНОЕ ОБЩЕСТВО **МОСКОВСКИЙ ФИЛИАЛ** 

Описание функциональных возможностей сервиса «Мониторинг УТМ».

Руководство пользователя.

г. Москва, 2022г.

Версия №5 от 07.07.2022г.

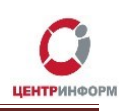

# Оглавление

| ОГЛАВЛЕНИЕ                                                               | 2          |
|--------------------------------------------------------------------------|------------|
| 1. ВВЕДЕНИЕ                                                              |            |
| 2. ДИСТРИБУТИВЫ И УСТАНОВКА СЛУЖБЫ «МОНИТОРИНГ УТМ»                      |            |
| 2.1 Установка службы для Windows с использованием пакетного инсталлятора | 4          |
| 2.2 УСТАНОВКА С ИСПОЛЬЗОВАНИЕМ «ТИХОГО» ИНСТАЛЛЯТОРА                     | 7          |
| 2.3 Ручная установка для Windows и Linux                                 | 8          |
| 2.3.1 Windows                                                            | 8          |
| 2.3.2 Linux                                                              | 8          |
| 3. НАСТРОЙКА КОНФИГУРАЦИОННЫХ ФАЙЛОВ                                     | 10         |
| 4. ФУНКЦИОНАЛЬНЫЕ ВОЗМОЖНОСТИ СЕРВИСА «МОНИТОРИНГ УТМ»                   | 12         |
| 4.1 Общее описание                                                       |            |
| 4.2 Верхний уровень                                                      |            |
| 4.3 Средний уровень                                                      |            |
| 4.4 Нижний уровень                                                       |            |
| 4.5 Демо-логин                                                           |            |
| 5. ИНДИКАЦИЯ ПО СОБЫТИЯМ                                                 |            |
| 6. ПОРЯДОК РЕГИСТРАЦИИ ПОЛЬЗОВАТЕЛЕЙ                                     | 21         |
| 7. УДАЛЕННОЕ СОПРОВОЖДЕНИЕ                                               | 21         |
| 8. СЛУЖБА ТЕХНИЧЕСКОЙ ПОДДЕРЖКИ МОСКОВСКОГО ФИЛИАЛА АО "ЦЕНТР            | ИНФОРМ" 21 |

## 1. Введение

Мониторинг УТМ – сервис по контролю работоспособности УТМ. Сервис доступен по адресу: <u>https://dashboard.monitor-utm.ru</u>

Основные функции сервиса:

- 1. Выявление инцидентов потери работоспособности УТМ;
- 2. Реагирование на инциденты в онлайн-режиме;
- 3. Обратная связь с УТМ по критичным инцидентам.

Данные о работе УТМ собирает служба мониторинга (клиентская часть мониторинга), которая устанавливается на тот же компьютер, на котором установлен УТМ.

Служба мониторинга не требует ключей и сертификатов для работы. Данные передаются на хостинг мониторинга, где обрабатываются, сортируются и группируются, после чего становятся доступны пользователю для просмотра.

Актуальная версия документа «Руководство пользователя сервиса «Мониторинг УТМ» размещена по ссылке: https://wiki.r77.center-inform.ru/wiki/index.php/Сервис Мониторинг УТМ

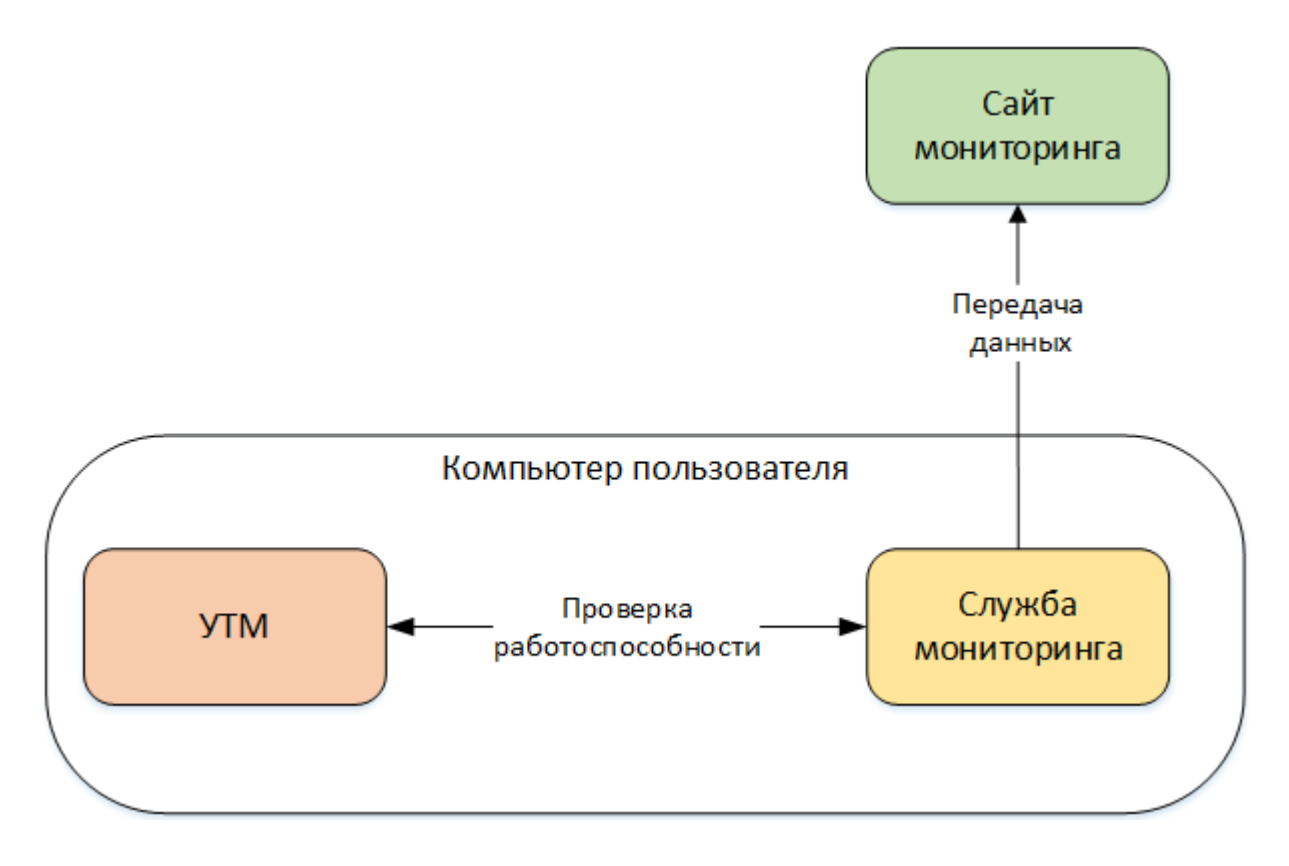

Рис.1

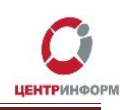

# 2. Дистрибутивы и установка службы «Мониторинг УТМ»

Установка мониторинга может осуществляться тремя способами:

- 1. При помощи пакетного инсталлятора (рекомендуемый способ). Данный способ подразумевает пошаговое взаимодействие с пользователем;
- С использованием «тихого» инсталлятора пакетов для Windows. «Тихий инсталлятор» производит установку в фоновом режиме, без взаимодействия с пользователем. Запуск такого инсталлятора возможен только из-под учётной записи администратора. Все выполняемые действия будут выполняться автоматически, файлы службы будут установлены по умолчанию, в папку C:\UTM\;
- 3. В ручном режиме. Данный метод установки используется в случае невозможности автоматической установки службы на ПК с OC Windows, а также является стандартным при установке на ПК с OC Linux.

Дистрибутивы и актуальная версия руководства пользователя доступны по ссылке: <u>https://r77.center-inform.ru/monitoring/</u>

# 2.1 Установка службы для Windows с использованием пакетного инсталлятора

**ВНИМАНИЕ!** В зависимости от версии ОС, диалоговые окна могут незначительно отличаться, в данном руководстве представлен пример установки ПО в ОС <u>Windows 8</u>.

Для запуска инсталлятора, кликните дважды по скаченному файлу **«setup-monitoring.exe»**. После этого, ПК может запросить дополнительное разрешение на запуск данного файла, необходимо выбрать **«Подробнее»** -> **«Выполнить в любом случае»** (рис.2):

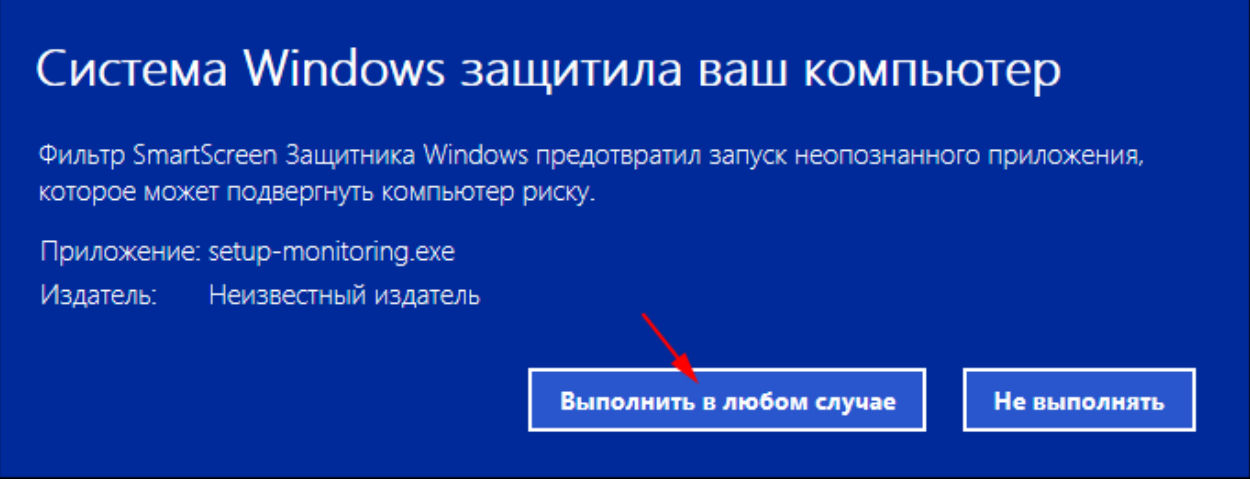

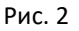

Далее может появиться сообщение от контроля учётных записей пользователей (UAC) с запросом: «Разрешить этому приложению от неизвестного издателя вносить изменения на вашем устройстве?». Для продолжения установки необходимо выбрать **«Да»**.

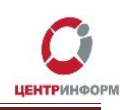

В следующем окне необходимо выбрать папку для установки службы **«Мониторинг УТМ»**. Мониторинг должен быть установлен <u>в той же папке, что и УТМ</u> (**C:\UTM\**).

Процесс установки службы отображён ниже, следуйте указаниям менеджера установки:

| 🧭 Установка — Monitoring UTM                                                                |
|---------------------------------------------------------------------------------------------|
| Выбор папки установки<br>В какую папку вы хотите установить Monitoring UTM?                 |
| Программа установит Monitoring UTM в следующую папку.                                       |
| Нажмите «Далее», чтобы продолжить. Если вы хотите выбрать другую папку,<br>нажмите «Обзор». |
| С:\_ITM Обзор                                                                               |
| Требуется как минимум 36,5 Мб свободного дискового пространства.                            |
|                                                                                             |
| < Назад Далее > Отмена                                                                      |

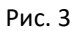

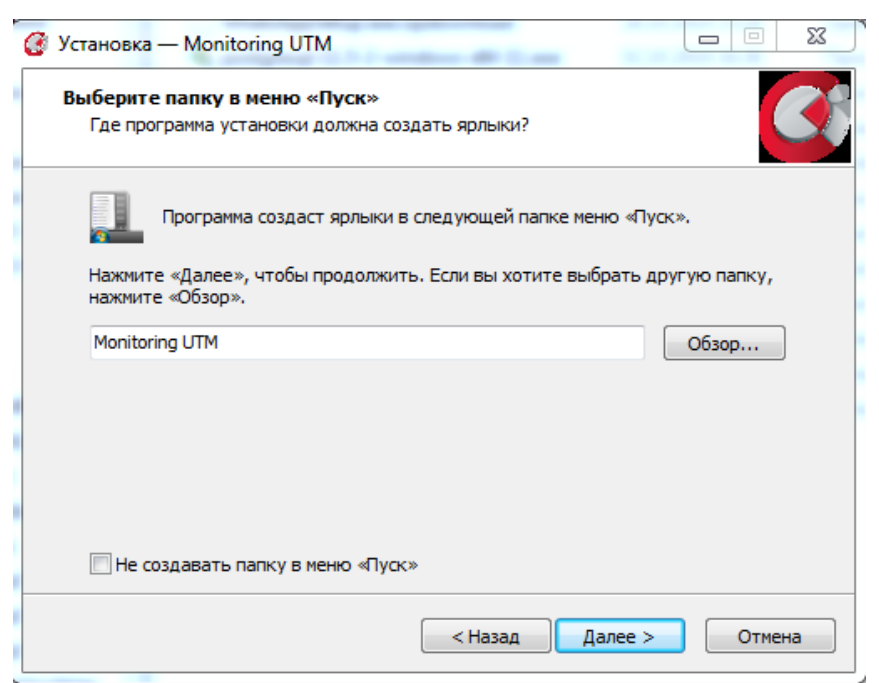

Рис. 4

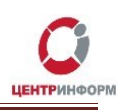

| Всё готово к установке                                      |                                                                         |   |
|-------------------------------------------------------------|-------------------------------------------------------------------------|---|
| Программа установки го<br>компьютер.                        | това начать установку Monitoring UTM на ваш                             |   |
| Нажмите «Установить»,<br>просмотреть или измени             | , чтобы продолжить, или «Назад», если вы хотите<br>пть опции установки. |   |
| Папка установки:<br>С:\UTM                                  |                                                                         | * |
| Папка в меню «Пуск»:<br>Monitoring UTM                      |                                                                         |   |
| Дополнительные зада<br>Дополнительные з<br>Создать значок н | чи:<br>начки:<br>на Рабочем столе                                       |   |
|                                                             |                                                                         | Ŧ |
|                                                             | •                                                                       |   |

Рис. 5

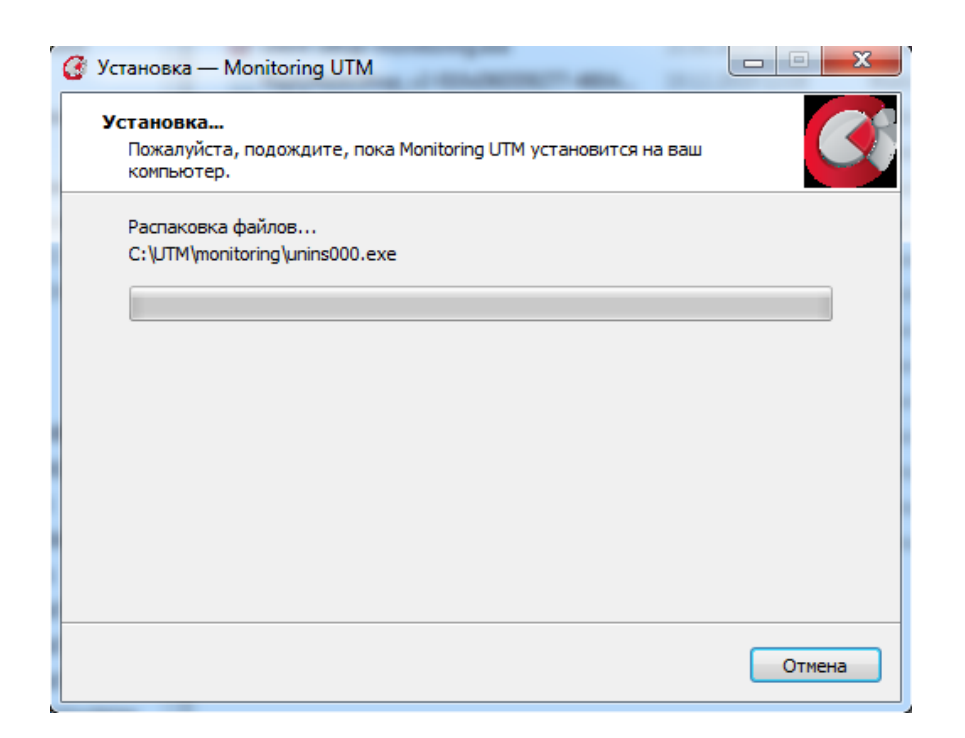

Рис. 6

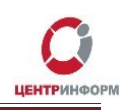

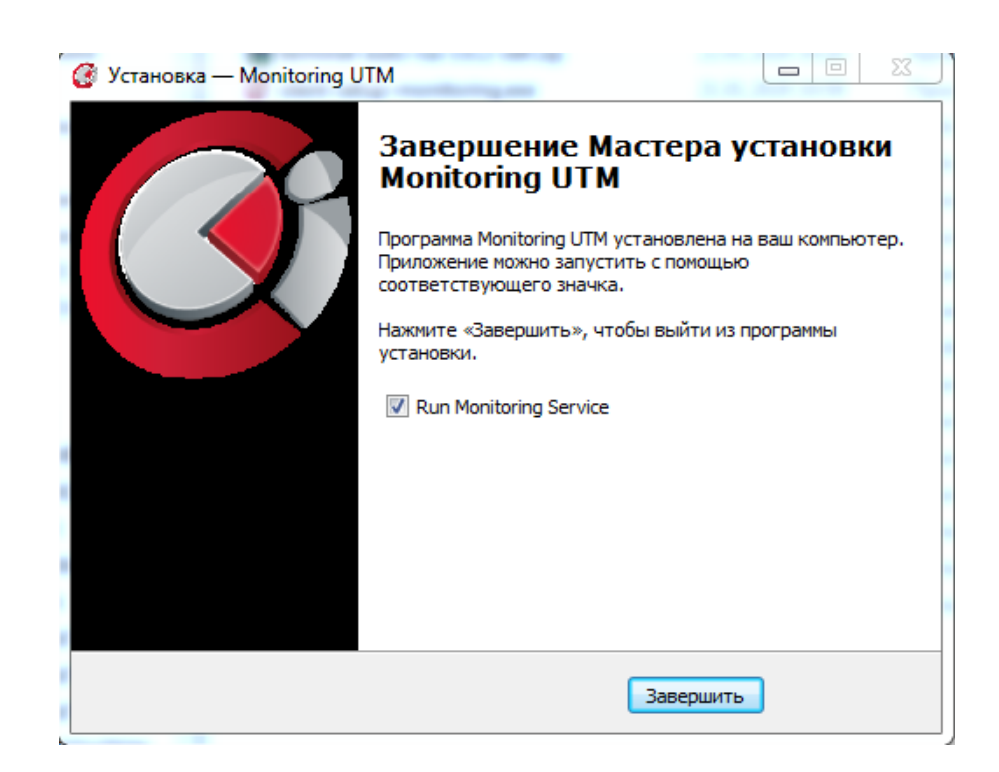

Рис. 7

Поставьте галочку **«Запуск Мониторинга УТМ»**, если Вам не требуется настройка конфигурационных файлов, кликните **«Завершить»** (рис.7). После установки и запуска службы, рекомендуем перезапустить службу *«transport»* установленного экземпляра УТМ.

Если в Вашей сети используется прокси-сервер или Вы хотите изменить значения, установленные по умолчанию, необходимо настроить конфигурационные файлы (согласно <u>п. 3</u> руководства) и перезапустить службу «*monitoring*».

#### 2.2 Установка с использованием «тихого» инсталлятора

Для установки необходимых файлов в «тихом» режиме, без взаимодействия с пользователем, запустите файл «silent-setup-monitoring.exe» с правами администратора.

Процесс установки начнётся в фоновом режиме, на рабочем столе ПК не будут отображаться диалоговые окна, файлы службы будут установлены по умолчанию, в папку C:\UTM\. Так как в данном режиме отсутствует взаимодействие с пользователем, в случае отсутствия прав администратора, информационное сообщение об ошибке на рабочем столе показано не будет.

## 2.3 Ручная установка для Windows и Linux

**<u>ВНИМАНИЕ!</u>** Данный метод установки используется в случае невозможности автоматической установки службы на Вашем ПК.

### 2.3.1 Windows

Для ручной установки клиента мониторинга используется архив. В состав архива входят следующие папки (рис.8):

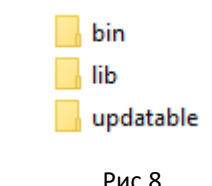

Для установки клиента «Мониторинга УТМ» на ОС Windows необходимо:

- Остановить службу «transport\_monotoring» или запустить файл \UTM\monitoring\bin\StopDaemon.bat;
- 2. Удалить службу *«transport\_monotoring»,* запустив файл \UTM\monitoring\bin\UninstallDaemon.bat;
- 3. Удалить каталог C:\UTM\monitoring;
- 4. Вставить каталог «monitoring» из скачанного архива в C:\UTM\;
- Установить службу *«transport\_monotoring»,* запустив файл \UTM\monitoring\bin\installService.bat;
- 6. Настроить конфигурационные файлы (согласно п. 3 руководства);
- Запустить службу «transport\_monotoring» или запустить файл \UTM\monitoring\bin\runService.bat.

После выполненных действий служба мониторинга считается установленной. Для проверки работоспособности службы Мониторинга, перейдите на главную страницу сервиса (обратите внимание на период обновления данных, установленный в настройках конфигурационных файлов).

Если значения обновились, служба Мониторинга установлена корректно.

## 2.3.2 Linux

Если УТМ установлен <u>с утилитой supervisor</u>, то:

- 1. Остановите службу «monitoring» командой sudo supervisorctl stop monitoring в терминале;
- 2. Удалите каталог **\UTM\monitoring**;
- 3. Вставьте каталог «monitoring» из подготовленного дистрибутива в \UTM\;
- 4. Запустите службу *«monitoring»* командой *sudo supervisorctl start monitoring* в терминале.

В случае возникновения ошибки, рекомендуем проверить права доступа файлов monitoring.sh и monitoring\_debug.sh в каталоге \UTM\monitoring\bin.

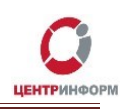

Если УТМ установлен <u>без утилиты supervisor</u>, то:

- 1. Остановите службу «monitoring» командой sudo monitoring stop в терминале;
- 2. Удалите каталог **\UTM\monitoring**;
- 3. Вставьте каталог «monitoring» из подготовленного дистрибутива в \UTM\;
- 4. Запустите службу «monitoring» командой sudo monitoring start в терминале.

В случае возникновения ошибки, рекомендуем проверить права доступа файлов monitoring.sh и monitoring\_debug.sh в каталоге \UTM\monitoring\bin.

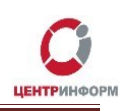

# 3. Настройка конфигурационных файлов

Настройка конфигурационных файлов может потребоваться, например, если в Вашей организации используются нестандартные настройки сети (установлен прокси-сервер).

Конфигурационные файлы клиента **«Мониторинга УТМ»** находятся в по пути **\monitoring\updatable\terminal-monitoring-[Номер версии]\conf.** 

Для корректной работы службы мониторинга необходимо настроить конфигурационные файлы:

- monitoring.properties настройки мониторинга
- monitoring.updater.properties настройки модуля обновления

При использовании Вами прокси-сервера, заполните соответствующие поля файла monitoring.properties и monitoring.updater.properties:

- proxy.host= (хост)
- proxy.port= (порт)
- proxy.user= (логин)
- proxy.password= (пароль)

Настройка периода отправки отчётов в файле monitoring.properties:

• timer.delay.ms=

Период отправки отчётов в миллисекундах, с шагом в 1 минуту.

Устанавливается в пределах от 60000 (1 минута) до 86400000 (24 часа).

Рекомендуемый период отправки отчётов от клиента мониторинга равен «180000» (3 минуты). Он установлен по умолчанию.

Проверка портов УТМ в файле monitoring.properties:

- transport.connector=
- updater.connector=

Служебные порты, по которому идёт соединение службы *«monitoring»* с УТМ:

- Если УТМ был установлен со стандартными параметрами, то менять значения «transport.connector» и «updater.connector» не требуется. В этом случае «transport.connector» и «updater.connector» закомментированы в файле monitoring.properties.
- Если УТМ использует нестандартные порты, то необходимо в параметрах «transport.connector» и «updater.connector» в файле monitoring.properties, указать значения в формате [host:port], например: transport.connector=127.0.0.1:8192, updater.connector=127.0.0.1:8193

Посмотреть, какие порты использует УТМ можно в файлах:

- \UTM\transporter\conf\transport.properties в параметре «transport.service.port»
- \UTM\updater\conf\transport.properties в параметре updater.service.port

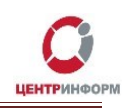

Количество последних отчётов, сохраняемых перед отправкой на сервер, настраивается в поле:

#### • saved.reports.quantity

В случае невозможности отправки отчётов на сервер (например, нет соединения с сетью интернет или недоступен сервер), мониторинг будет сохранять отчёты локально на компьютере в количестве, указанном в данном параметре.

Дата начала отправки отчётов:

• timer.first.time=

В данном параметре указывается дата в формате *YYYY-MM-DD HH:MM:SS*. Если она меньше текущей или не указана, отчёты отправляются сразу после старта службы. Если больше - то после наступления указанного времени. По умолчанию дата не указана.

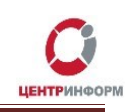

# 4. Функциональные возможности сервиса «Мониторинг УТМ»

### 4.1 Общее описание

Интерфейс сервиса имеет 3 варианта отображения параметров:

- Верхний уровень (1) отображает сводные данные в разрезе группы. В этом блоке отображаются минимальные/максимальные значения отслеживаемых параметров, при превышении которых, меняется цветовая индикация. Данная страница предназначена для удобства отслеживания изменения состояния УТМ по группам.
- 2. **Средний уровень** (2) отображает состояние параметров УТМ в разрезе экземпляров, входящих в группу. Данный раздел предназначен для определения конкретного экземпляра (fsrar\_id), по которому произошло событие.
- 3. **Нижний уровень** (3) предназначен для диагностики конкретного экземпляра УТМ (fsrar\_id) и отображает состояние ключевых параметров, влияющих на его работу.

В зависимости от вида учетной записи, доступность уровней просмотра может отличаться. Возможные виды учетной записи:

- **Групповой логин** предназначен для удобства отслеживания большого количества экземпляров УТМ (рис.9);
- **Моно-логин** отображает только третий уровень. Предназначен для отслеживания 1 экземпляра УТМ (рис.10);
- **Демо-логин** предназначен для демонстрации работы сервиса (*доступ к сервису* описан в разделе 4.5 «Демо-логин»).

| III UTM / Manifester |   |          |        |             |   | 64 |    | - |                                 | a |
|----------------------|---|----------|--------|-------------|---|----|----|---|---------------------------------|---|
|                      |   |          |        |             | × |    |    | * | Clast 6 hours Refresh every Shi |   |
|                      |   |          |        |             |   |    |    |   |                                 |   |
|                      |   | Статисти | ика    |             |   |    |    |   |                                 |   |
| Группа               |   |          |        | Возраст буф |   |    |    |   | Последняя подпись (м/с)         |   |
| АО "Организация 1"   | 0 |          | 6 week |             |   |    | 50 |   |                                 |   |
| АО "Организация 2"   | 0 |          | 8 week |             |   |    | 77 |   |                                 |   |
| АО "Организация 3"   | 0 |          | 1 week |             |   |    | 88 |   |                                 |   |
|                      |   |          |        |             |   |    |    |   |                                 |   |
|                      |   |          |        |             |   |    |    |   |                                 |   |
|                      |   |          |        |             |   |    |    |   |                                 |   |
|                      |   |          |        |             |   |    |    |   |                                 |   |
|                      |   |          |        |             |   |    |    |   |                                 |   |
|                      |   |          |        |             |   |    |    |   |                                 |   |
|                      |   |          |        |             |   |    |    |   |                                 |   |

## 4.2 Верхний уровень

Рис.9

Данная страница предназначена для визуальной оценки состояния всех УТМ, принадлежащих группе/группам Ваших fsrar\_id. Индикация состояния параметров позволяет Вам быстро отреагировать на возникшие события в одной из групп, а также поможет отследить изменения состояния УТМ.

На странице располагается блок «Статистика» с отображением следующих значений:

12

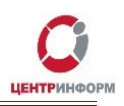

- 1. Колонка «Группа» содержит наименование группы экземпляров УТМ (название организации). Индикация: отсутствует;
- Колонка «Сбои в работе» отображает количество экземпляров, в которых присутствуют критичные для работы УТМ события. Индикация: 0 ошибок — индикатор зелёного цвета, >0 — индикатор меняет цвет на красный;
- Колонка «Ошибки ГОСТ/RSA» отображает количество УТМ, в которых имеются ошибки, связанные с работой ГОСТ или RSA сертификатов. Индикация: 0 ошибок — индикатор зелёного цвета, >0 ошибок — индикатор меняет цвет на красный;
- 4. Колонка «FOCT» отображает минимальное количество дней/недель до истечения действия сертификата в группе подразделений. По достижению срока в 1 неделю индикация сменится на оранжевый цвет. По достижению 3-х дневного срока до окончания действия сертификата индикация сменится на красный цвет;
- 5. Колонка «RSA» отображает минимальное значение до истечения срока действия сертификата в группе подразделений. По достижению срока в 1 неделю индикация сменится на оранжевый цвет. По достижению 3-х дневного срока до окончания действия сертификата индикация сменится на красный цвет;
- Колонка «Возраст буфера» отображает состояние буфера (возраст не отправленных чеков в днях/часах/минутах). Индикация: оранжевый цвет при достижении 1-дневного срока возраста, красный цвет — при достижении 2-х дневного срока;
- 7. Столбец **«Онлайн УТМ»** указывает количество УТМ, на которых служба *«transport»* запущена, а служба *«monitoring»* успешно передала последние данные по объекту. Индикация: отсутствует;
- «Всего УТМ» сумма «Онлайн УТМ» и УТМ со статусом «Сбои в работе». В данной колонке отображается количество зарегистрированных в сервисе УТМ. Индикация: не предусмотрена;
- 9. В столбце **«Последняя подпись»** показывается время, затраченное УТМ на осуществление подписи документа, значение отображается в миллисекундах. Индикация: отсутствует.

Руководство пользователя. Версия №4 от 15.12.2021г.

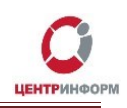

# 4.3 Средний уровень

| <b>(</b> ) | 📲 UTM / User Template -    |                                                                                     |                                                                                                    |                                                                   |                                                                         | th | k 🖒 🖻 🛱         | <b>ب</b>      |              | Refresh every                 | <sup>,</sup> 5s ( | ર <i>ટ</i> |
|------------|----------------------------|-------------------------------------------------------------------------------------|----------------------------------------------------------------------------------------------------|-------------------------------------------------------------------|-------------------------------------------------------------------------|----|-----------------|---------------|--------------|-------------------------------|-------------------|------------|
|            | FSRAR All - Filters +      |                                                                                     |                                                                                                    |                                                                   |                                                                         |    |                 |               |              |                               |                   |            |
| +          | 1                          |                                                                                     |                                                                                                    | АО "Орга                                                          | анизация"                                                               |    |                 |               | 5            |                               |                   |            |
|            | Онлайн                     |                                                                                     | Ошибки                                                                                                    |                                                                   |                                                                         |    |                 |               | Обзор        |                               |                   |            |
| 6          |                            |                                                                                     | message                                                                                                    |                                                                   |                                                                         |    |                 | Ошибки ГОСТ/R | SAMониторинг | <ul> <li>Transport</li> </ul> | гост              | RSA        |
| <b>Ļ</b>   | 79<br>2                    | 2019-11- <u>030000</u><br>29                                                        | 2019-11-29 14:30:29,532 1 ERROR<br>получения результата проверки<br>Caused by: java.io.EOFException: S                                                               | es.programador.http<br>позиций чека. java.<br>SL peer shut down i | D.AbstractServlet - Future<br>util.concurrent.Timeouti<br>ncorrectly at | e  | <u>0200003⊟</u> |               | OFFLINE      | UNKNOWN                       | 8<br>week         | 48<br>week |
| *          | Статистика                 | 15:34:01                                                                            | sun.security.ssl.InputRecord.read(I                                                                                                    | nputRecord.java:505                                               |                                                                         |    | 02000038        |               |              |                               | 10                | 36         |
|            |                            | 2019-11- <u>020000</u>                                                              | 2019-11-29 14:30:58,481 1 ERROR                                                                                                    | es.programador.trar                                               | nsport.a.c - Ошибка обр                                                 |    |                 |               | OFFLINE      | UNKNOWN                       | week              | week       |
|            |                            | 29<br>15:34:01                                                                      | фильтра. неооходимо ооновить настроики на домашнеи странице УТМ.<br>i34:01 Java.lang.illegalStateException: Ошибка обработки фильтра: Марки не найде <u>03000049</u> |                                                                   |                                                                         |    |                 |               |              |                               |                   |            |
|            |                            | 2019-11-29 1430:58,466 1 ERROR es.programador.transport.a.a.a.h - (Фильтр - UNKNOWN |                                                                                                    |                                                                   |                                                                         |    |                 |               |              |                               |                   |            |
|            |                            | 2019-11- 0200000000                                                                 | обработки входящей ТТН java.lang.illegalStateException: Марки не найдены                                                                                             |                                                                   |                                                                         |    |                 | 0             |              | OFFLINE                       | 49                | 49         |
|            |                            | Ошибки ГОСТ/RSA                                                                     |                                                                                                    |                                                                   |                                                                         |    |                 | OFFLINE       | week         | week                          |                   |            |
|            |                            |                                                                                     |                                                                                                    |                                                                   |                                                                         |    | 020000384       |               | ONLINE       | ONLINE                        | 8                 | 9          |
|            |                            |                                                                                     | No data to show 📀                                                                                                    |                                                                   |                                                                         |    |                 |               |              |                               | week              | week       |
|            | current                    |                                                                                     |                                                                                                    |                                                                   |                                                                         |    | 020000384       |               | ONLINE       | ONLINE                        | 8                 | 9          |
|            | — Онлайн 78<br>— Оффлайн 2 |                                                                                     |                                                                                                    |                                                                   |                                                                         |    |                 | Ť             | one.ne       | oneme                         | week              | week       |
|            | — Оффлайн monitoring 1     |                                                                                     | 6                                                                                                    |                                                                   |                                                                         |    | 02000038        |               |              |                               | 8                 | 9          |
|            |                            |                                                                                     | Информация                                                                                                    |                                                                   |                                                                         |    |                 | Ĭ             | Oneme        | ONLINE                        | week              | week       |
|            |                            |                                                                                     | Версия monitoring Наименование                                                                                                    | Версия УТМ                                                        | Буфер Период                                                            |    | 02000038        |               | ONLINE       |                               | 49                | 49         |
| $\bigcirc$ | 03000035 Windows Server 2  | 008 R2-x86- JACARTA                                                                 | 2.0.3b000222 Магазин-1                                                                                                    | 3.0.8b001233                                                      |                                                                         |    |                 |               |              |                               | week              | week       |
|            | 6.1                        |                                                                                     |                                                                                                    |                                                                   | 0 ns 3 min                                                              |    | 02000069        |               |              |                               | 10                | 26         |

Рис.10

На данной странице сервиса располагаются наиболее информативные блоки:

- 1. Блок «**Онлайн**» отображает информацию о количестве работоспособных УТМ. Индикация: отсутствует;
- 2. Блок «Статистика» с графическим индикатором работоспособных УТМ, УТМ с ошибками службы «transport» и УТМ с выключенной службой «monitoring»;
- 3. Блок «**Ошибки**» отображает ошибки из лог-файлов УТМ, входящих в данную группу. По каждой ошибке отражаются сведения о времени события и принадлежность к fsrar\_id;
- Блок «Ошибки ГОСТ/RSA» информирует об ошибках, имеющих отношение к работе ключевых носителей, используемых УТМ организации. По каждой ошибке отражаются сведения о времени события и принадлежность к fsrar\_id;
- 5. В блоке «Обзор» представлена информация о состоянии всех fsrar\_id в группе в разрезе:
  - fsrar\_id экземпляра УТМ (индикация отсутствует);
  - количество ошибок ключевых носителей (в случае, если ошибок >0, цветовая индикация меняется на красный цвет;
  - статус службы «monitoring» (в случае отсутствия отчёта за заданный интервал, индикация меняется на красный цвет);
  - статус службы «transport» (в случае отсутствия отчёта за заданный интервал, индикация меняется на оранжевый цвет);
  - срок службы сертификатов ГОСТ и RSA (по достижению срока в 1 неделю индикация сменится на оранжевый цвет. По достижению 3-х дневного срока до окончания действия сертификата индикация сменится на красный цвет).

6. В блоке **«Информация»** отображается сводная информация о ПК, на которых активна служба мониторинг, индикация в данном блоке отсутствует:

fsrar\_id экземпляра УТМ;

- Версия используемой операционной системы;
- Используемый вид ключевого носителя (JaCarta или Rutoken);
- Версия службы «Мониторинг УТМ»;
- Наименование обособленного подразделения/псевдонима объекта (указывается при настройке аккаунта, предназначен для удобства идентификации объекта);
- Версия используемого УТМ;
- Возраст буфера УТМ;
- Период опроса УТМ. Данный параметр возможно изменить в конфигурационных файлах службы monitoring (см. подробнее в <u>п.3</u>). По умолчанию служба передаёт данные раз в 3 минуты.

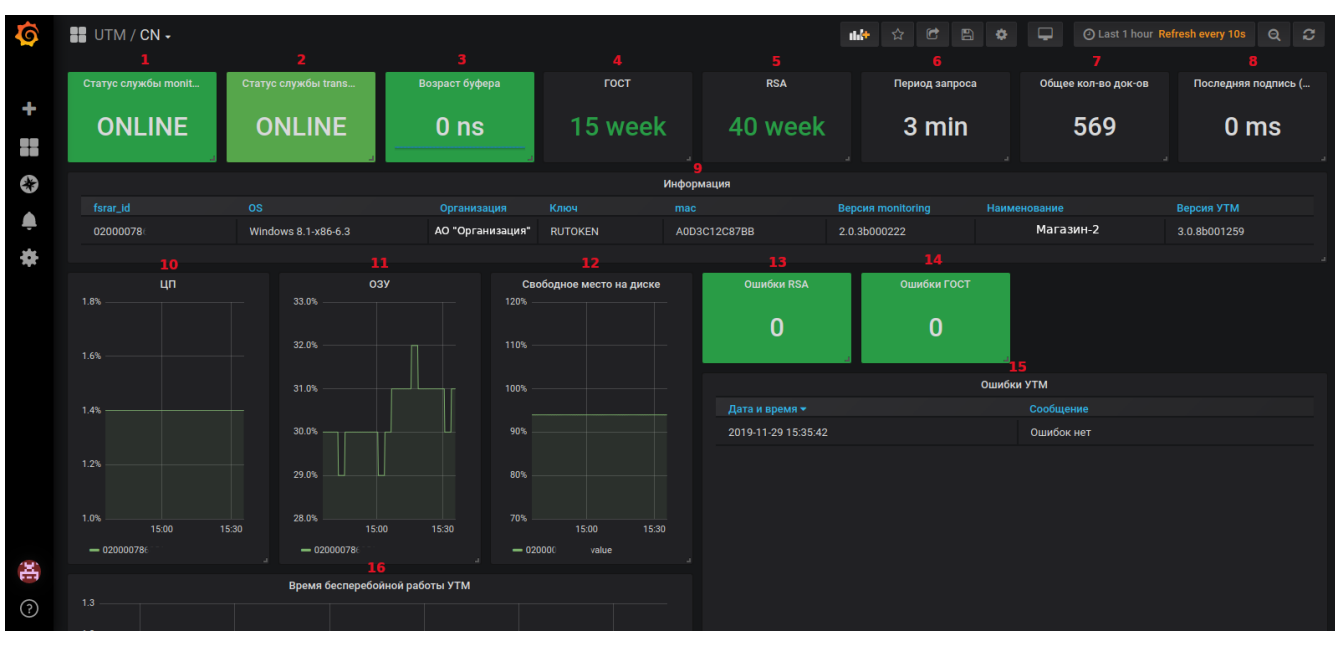

### 4.4 Нижний уровень

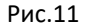

На странице экземпляра УТМ отображается подробная информация обо всех параметрах обособленного подразделения организации (рис.11):

- 1-2. В левом верхнем углу располагаются блоки с индикацией состояния служб «*transport»* и *«monitoring»*;
- Далее располагается блок с информацией о возрасте буфера (в минутах/днях). По достижению однодневного срока, индикация блока сменится на оранжевую. В случае, если срок хранения буфера равен или более 3-х дней, блок будет идентифицироваться красным цветом;
- 4-5. По центру в верхней части страницы располагаются два блока: «ГОСТ» и «RSA», которые предназначены для отслеживания сроков действия сертификатов. Данные отображаются в неделях («week»). По достижению срока в 1 неделю индикация сменится на оранжевый цвет. По достижению 3-х дневного срока до окончания действия сертификата индикация сменится на красный цвет;

Руководство пользователя. Версия №4 от 15.12.2021г.

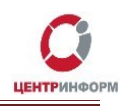

- В блоке «Период запроса» отображается время, установленное для отправки параметров в сервис «Мониторинг УТМ». По умолчанию установлен интервал в 3 минуты. Индикация: отсутствует;
- 7. Блок **«Общее количество документов»** отображает количество отправленных документов за сутки. Индикация: отсутствует;
- 8. В правом верхнем углу страницы отображается информация о времени последней подписи УТМ (в миллисекундах). Индикация не предусмотрена;
- 9. В блоке **«Информация»** отображается сводная информация о ПК, на которых активна служба мониторинг, индикация в данном блоке отсутствует:
  - fsrar\_id экземпляра УТМ;
  - Версия используемой операционной системы;
  - Наименование организации;
  - Используемый вид ключевого носителя (JaCarta или Rutoken);
  - МАС-адрес ПК, на котором запущена служба;
  - Версия службы *«monitoring»*;
  - Наименование обособленного подразделения/псевдоним (указывается при настройке аккаунта, предназначен для удобства идентификации объекта);
  - Версия УТМ.

Под блоком «**Информация**» располагаются 4 информативных блока с отображением состояния ПК, на котором работает служба «**Мониторинг УТМ**».

Данные блоки позволят Вам узнать о состоянии:

- 10. ЦП (центрального процессора);
- 11. Проверить нагрузку ОЗУ (оперативная память ПК);
- 12. Уточнить свободное место в локальном хранилище ПК (HDD или SSD);
- 13-14. На странице также представлены блоки с индикацией о количестве ошибок с ГОСТ и RSA;
- 15. При появлении ошибок, их точное описание будет отображено в блоке «Ошибки УТМ»;
- 16. Блок **«Время бесперебойной работы УТМ»** отображает информацию о бесперебойной работе УТМ.

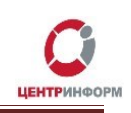

## 4.5 Демо-логин

**Демо-логин** предназначен для демонстрации работы сервиса. Функционал ограничен, обновление информации происходит раз в 30 минут.

Внешний вид интерфейса <u>Демо-логина</u> на рис. 12:

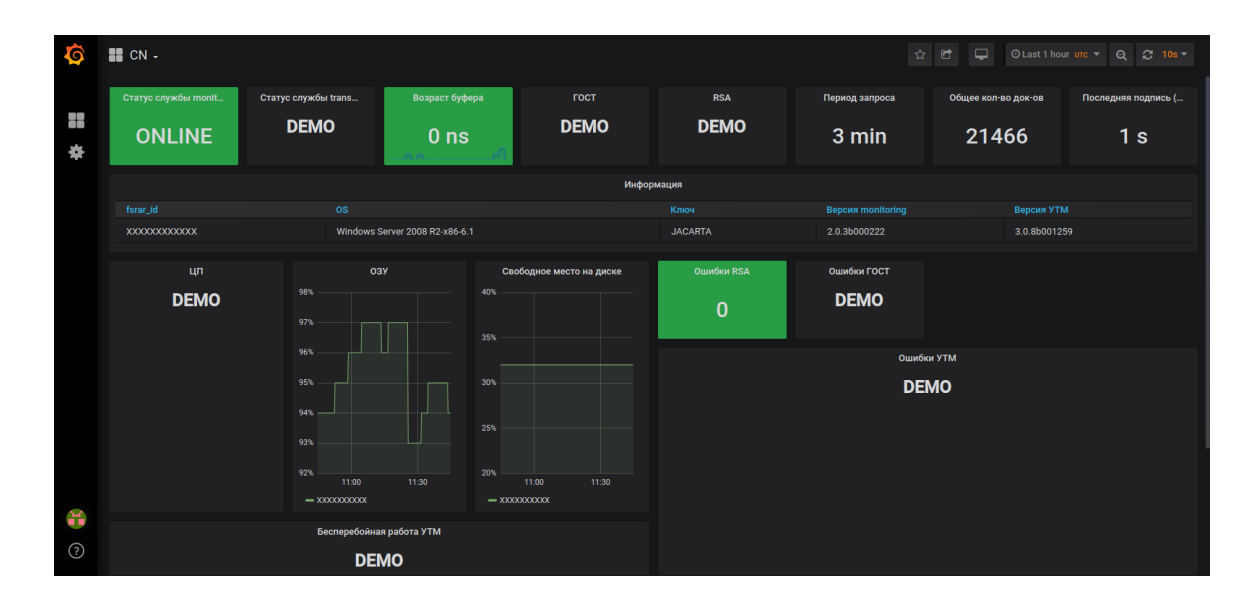

Рис.12

Для входа в систему с **Демо-логином** необходимо перейти по ссылке:

https://demo.monitor-utm.ru

Логин: **demo** Пароль: **jceLYXHY2h** 

# 5. Индикация по событиям

Сводная таблица индикации по событиям. Для каждого события предусмотрена соответствующая индикация:

| Событие                                                             | Индикация                                                                                                    |
|---------------------------------------------------------------------|----------------------------------------------------------------------------------------------------|
| Остановка службы «transport»                                        | Верхний уровень: количество ошибок в столбце<br>«Сбои в работе», выделение красным цветом.<br>Средний уровень: список ошибок в блоке<br>«Ошибки», в блоке «Обзор» выделение<br>красным цветом столбца «Transport», статус<br>«Offline».<br>Нижний уровень: список ошибок в блоке<br>«Ошибки УТМ», выделение красным цветом<br>блока «Статус службы transport».                                                                                               |
| Потеряна связь с объектом<br>(отсутствует интернет, не работает ПК) | Верхний уровень: количество ошибок в столбце<br>«Сбои в работе», выделение красным цветом.<br><u>Средний уровень:</u> в блоке «Обзор» статус<br>службы «Monitoring» в соответствующем<br>столбце «Offline», выделение красным цветом.<br>Статус службы «Transport» неизвестен.<br><u>Нижний уровень:</u> в блоке «Статус службы<br>monitoring» надпись «Offline», выделение<br>красным цветом. В блоке «Статус службы<br>transport» выделение жёлтым цветом. |
| Остановка службы monitoring                                         | Верхний уровень: количество ошибок в столбце<br>«Сбои в работе», выделение красным цветом.<br>Средний уровень: в блоке «Обзор» статус<br>службы «Monitoring» в соответствующем<br>столбце «Offline», выделение красным цветом.<br>Статус службы «Transport» неизвестен.<br><u>Нижний уровень:</u> в блоке «Статус службы<br>monitoring» надпись «Offline», выделение<br>красным цветом. В блоке «Статус службы<br>transport» выделение                       |
| Ошибки, связанные с работой контейнера РКІ                          | Верхний уровень: количество ошибок в столбце<br>«Ошибки ГОСТ/RSA», выделение красным<br>цветом.<br><u>Средний уровень:</u> в блоке «Ошибки ГОСТ/RSA»<br>отображен текст ошибки, связанный с работой<br>контейнера. В блоке «Обзор» количество<br>ошибок в столбце «Ошибки ГОСТ/RSA».                                                                                                    |

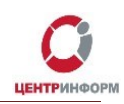

| Событие                                        | Индикация                                                                                                    |
|------------------------------------------------|----------------------------------------------------------------------------------------------------|
|                                                | <u>Нижний уровень:</u> индикация количества<br>ошибок RSA в блоке <b>«Ошибки RSA»</b> .                                                                                                    |
| Окончание срока действия RSA-сертификата       | Верхний уровень: в столбце « <b>RSA</b> »<br>отображается минимальное значение до<br>истечения срока действия сертификата в группе.<br>По достижению срока в 1 неделю индикация<br>сменится на <b>вранжевый</b> цвет. По достижению<br>3-х дневного срока до окончания действия<br>сертификата индикация сменится на красный<br>цвет.<br><u>Средний уровень:</u> в блоке « <b>Oбзор</b> », в столбце<br><b>«RSA</b> », значение до истечения срока действия<br>сертификата по fsrar_id. Отображается в<br>неделях ( <i>week</i> ) и днях ( <i>day</i> ). По достижению<br>срока в 1 неделю индикация сменится на<br><b>оранжевый</b> цвет. По достижению 3-х дневного<br>срока до окончания действия сертификата<br>индикация сменится на красный цвет.<br><u>Нижний уровень:</u> в блоке <b>«RSA</b> » значение до<br>истечения срока действия сертификата по<br>fsrar_id. Отображается в неделях ( <i>week</i> ) и днях<br>( <i>day</i> ). По достижению срока в 1 неделю<br>индикация сменится на <b>оранжевый</b> цвет. По<br>достижению 3-х дневного срока до окончания<br>действия сертификата индикация сменится на<br><b>оранжевый</b> цвет. По |
| Ошибки, связанные с работой<br>контейнера ГОСТ | Верхний уровень: количество ошибок в столбце<br>«Ошибки ГОСТ/RSA», выделение красным<br>цветом.<br>Средний уровень: в блоке «Ошибки ГОСТ/RSA»<br>отображен текст ошибки, связанный с работой<br>контейнера. В блоке «Обзор» количество<br>ошибок в столбце «Ошибки ГОСТ/RSA».<br>Нижний уровень: индикация количества                                                                                                    |
| Окончание срока действия ГОСТ-сертификата      | Верхний уровень: в столбце «ГОСТ»<br>отображается минимальное значение до<br>истечения срока действия сертификата в группе.<br>По достижению срока в 1 неделю индикация<br>сменится на оранжевый цвет. По достижению<br>3-х дневного срока до окончания действия                                                                                                    |

Руководство пользователя. Версия №4 от 15.12.2021г.

| Событие                                                                       | Индикация                                                                                                    |
|-------------------------------------------------------------------------------|----------------------------------------------------------------------------------------------------|
|                                                                               | сертификата индикация сменится на красный<br>цвет.<br><u>Средний уровень:</u> в блоке <b>«Обзор»,</b> в столбце<br><b>«ГОСТ»</b> , значение до истечения срока действия<br>сертификата по fsrar_id. Отображается в<br>неделях ( <i>week</i> ) и днях ( <i>day</i> ). По достижению<br>срока в 1 неделю индикация сменится на<br><b>оранжевый</b> цвет. По достижению 3-х дневного<br>срока до окончания действия сертификата<br>индикация сменится на красный цвет.<br><u>Нижний уровень:</u> в блоке <b>«ГОСТ»</b> значение до<br>истечения срока действия сертификата по<br>fsrar_id. Отображается в неделях ( <i>week</i> ) и днях<br>( <i>day</i> ). По достижению срока в 1 неделю<br>индикация сменится на <b>оранжевый</b> цвет. По<br>достижению 3-х дневного срока до окончания<br>действия сертификата индикация сменится на<br><b>красный</b> цвет. |
| Срок возраста буфера                                                          | Верхний уровень: в столбце <b>«Возраст буфера»</b><br>отображается срок максимального возраста<br>буфера УТМ в группе. Срок буфера может<br>составлять от 1 минуты ( <i>min</i> ) до 3 дней ( <i>day</i> ).<br>Если возраст буфера достигает 1 дня,<br>индикация меняется на оранжевый цвет, при<br>достижении возраста 3-х дней столбец<br>окрашивается в <b>красный</b> цвет.<br><u>Средний уровень:</u> значение буфера от минут до<br>дней отображается в блоке <b>«Информация»</b> , в<br>столбце <b>«Буфер»</b> .<br><u>Нижний уровень:</u> возраст буфера отображается<br>в отдельном блоке <b>«Возраст буфера»</b> .<br>Если возраст буфера достигает 1 дня, индикация<br>меняется на оранжевый цвет, при достижении<br>возраста 3-х дней, блок окрашивается в<br><b>красный</b> цвет.                                                                 |
| Последняя подпись УТМ в миллисекундах (при<br>увеличении порогового значения) | Верхний уровень: время, затраченное на<br>подпись последнего отправленного в УТМ<br>документа, отображается в разрезе<br>максимального значения по группе в столбце<br>«Последняя подпись м/с».<br><u>Нижний уровень:</u> значение в миллисекундах<br>отображается в блоке «Последняя подпись<br>(м/с)».                                                                                                    |

# 6. Порядок регистрации пользователей

Доступ к сервису «Мониторинг УТМ» предоставляется Московским филиалом АО «ЦентрИнформ» по запросу, в рамках договорных отношений.

Запрос необходимо отправить на почту: info@r77.center-inform.ru

В письме необходимо указать:

- 1. Наименование организации;
- 2. ИНН;
- 3. Контактное лицо;
- 4. Контактный номер телефона;
- 5. Количество экземпляров УТМ.

По Вашему обращению с Вами свяжется оператор линии технической поддержки филиала.

# 7. Удаленное сопровождение

В рамках договорных отношений, Московский филиал АО **«ЦентрИнформ»** предлагает дополнительный сервис по поддержке работоспособности УТМ на объектах с использованием сервиса **«Мониторинг УТМ»**.

В случае выявления событий, препятствующих корректной работе УТМ, инженеры МскФ АО «ЦентрИнформ», в круглосуточном режиме, выполняют согласованные меры для устранения инцидента, что позволяет оперативно устранить сбои и свести к минимуму нарушения бизнеспроцессов организации.

С полным списком событий и возможных действий инженеров МскФ Вы можете ознакомиться по ссылке: <u>https://wiki.r77.center-</u> inform.ru/wiki/index.php/Cepвиc по удалённому сопровождению УТМ

8. Служба технической поддержки Московского филиала АО "ЦентрИнформ"

График работы службы поддержки:

с 9:00 до 17:45 - ежедневно, за исключением выходных и праздничных дней.

- Городской телефон +7 (495) 269-38-11
- e-mail: info@r77.center-inform.ru

Дополнительная информация по работе службы технической поддержки доступна по ссылке: <u>https://wiki.r77.center-</u> inform.ru/wiki/index.php/Служба технической поддержки для клиентов Московского филиала

21

Руководство пользователя. Версия №4 от 15.12.2021г.